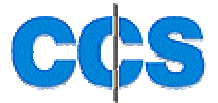

# Partikelzähler Modell GT-531

Bedienungsanleitung 9800 Rev. C

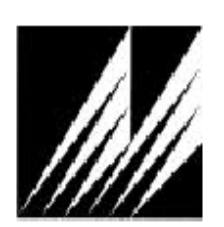

Met One Instruments Inc. 1600 NW Washington Blvd. Grants Pass, Oregon 97526 Tel: 541-471-7111 Fax: 541-541-7116 mail: sales@metone.com www.metone.com CCS Messgeräte Vertriebs-GmbH Burghalde 13 72218 Wildberg-Sulz Tel: 07054 93 22-0 Fax: 07054 93 22-20 mail: info@ccs-wildberg.de www.ccs-wildberg.de

AEROCET-531-deu-Bedienungsanleitung Rev C1.doc

#### Sicherheitshinweise:

Der Inhalt dieser Bedienungsanleitung wurde sorgfältig zusammengestellt und wird regelmäßig überarbeitet. Dennoch kann es dazu kommen, dass Geräteeigenschaften und Anleitung nicht in allen Fällen übereinstimmen. Eine Garantie darauf kann nicht übernommen werden.

Fehlerlose und einwandfreie Funktion des Instruments erfordern umsichtigen Transport, Lagerung und Installation sowie entsprechende Bedienung und Pflege. Der Hersteller kann nicht alle Umstände unter denen das Instrument benutzt wird vorhersehen.

Der Hersteller haftet nicht für unsachgemäßen Gebrauch des Instrumentes.

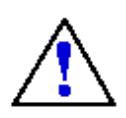

Nichtbeachtung der Anleitung kann zur Freisetzung gefährlicher Strahlung führen.

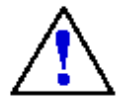

Wird das Instrument sachgerecht behandelt, ist es als Klasse 1 Laserprodukt eingestuft. Klasse 1 Laserprodukte sind als ungefährlich eingestuft

Das Gerät darf nicht von ungeschulten Personen geöffnet werden. Öffnen des Gerätes kann Laserstrahlung freisetzen.

Das Gerät arbeitet mit einer Laserwelle von 785 nm. Diese Wellen sind für das menschliche Auge unsichtbar. Für Reparaturen oder Servicearbeiten muß das Gerät ausgeschaltet werden.

Reparaturen am Gerät dürfen nur von geschultem Personal vorgenommen werden.

#### Konformität

Der Hersteller bestätigt, dass das Instrument den folgenden Standards entspricht:

- FDA/CDRH Das Instrument ist getestet und entspricht 21 CFR Kapitel J des Health and Safety Act von 1968
- CE Direktive 72/23/EEC, EN 61010-1 (Sicherheit)
- IEC 60825-1 Ed.1.1 (1998-01)
- EN 60825-1 W/A11 (1996)
- US 21 CFR 1040.10

#### Garantie

Von Met One Instruments hergestellte Produkte haben 1 Jahr Garantie auf Material und Montage ab Lieferdatum ab Herstellerwerk.

Für Fremdteile gelten die jeweiligen Garantiebestimmungen der Hersteller.

Defekte während der Garantiezeit werden frachtfrei behoben. Die Garantieleistung beschränkt sich auf die Höhe des Verkaufspreises.

Fehlbedienung, Fehlbehandlung und höhere Gewalt fallen nicht unter die Garantieleistungen. Öffnen des Gerätes führt zu Verlust der Garantie

Verbrauchsteile sind nicht Gegenstand der Garantie.

# Inhaltsverzeichnis

| Sicherheit                                                                                                    | <b>6</b>                                                                                                    |
|----------------------------------------------------------------------------------------------------|----------------------------------------------------------------------------------------------------|
| Sicherheitshinweise                                                                                                    | 6                                                                                                    |
| <b>Einleitung</b>                                                                                                    | <b>7</b>                                                                                                    |
| Auspacken                                                                                                    | 7                                                                                                    |
| Testlauf                                                                                                    | 7                                                                                                    |
| 531 Übersicht                                                                                                    | <b>9</b>                                                                                                    |
| Beschreibung                                                                                                    | 9                                                                                                    |
| Anwendung als Partikelzähler                                                                                                    | 10                                                                                                    |
| Anwendung als Massenmonitor                                                                                                    | 10                                                                                                    |
| Isokinetischer Probennehmer                                                                                                    | 10                                                                                                    |
| G3120 RH/Temperatursensor                                                                                                    | 11                                                                                                    |
| G3115 Drucker                                                                                                    | 11                                                                                                    |
| AEROCET Begriffe                                                                                                    | <b>12</b>                                                                                                    |
| Sammelort                                                                                                    | 12                                                                                                    |
| Sammlung (oder Sammmelart)                                                                                                    | 12                                                                                                    |
| Modus (oder Operationsmodus)                                                                                                    | 12                                                                                                    |
| Intervall (oder Sammelintervall)                                                                                                    | 12                                                                                                    |
| Ereignis (oder Sammelereignis)                                                                                                    | 12                                                                                                    |
| Druckermodus                                                                                                    | 12                                                                                                    |
| Volumeneinheiten (nur Partikelzähler)                                                                                                    | 13                                                                                                    |
| Temperatureinheiten                                                                                                    | 13                                                                                                    |
| Batteriewarnanzeige                                                                                                    | 13                                                                                                    |
| Benutzerfläche<br>Startanzeige<br>Main Screen<br>Partikelzähleranzeige<br>Massenmonitoranzeige<br>Hauptmenuanzeige<br>Probennahme Setup Anzeige<br>Datenspeicheranzeige<br>Datenspeicher aufrufen<br>Datenausdruck Anzeige<br>Druckerstatus Anzeige<br>Speicheranzeige<br>Einstellungsanzeige<br>Zeitanzeige<br>Speicheranzeige (voll)<br>Ladeanzeige | <b>13</b><br>13<br>14<br>15<br>16<br>17<br>18<br>19<br>20<br>21<br>21<br>22<br>23<br>24<br>24                                                                                                    |
|                                                                                                    | Sicherheit<br>Sicherheitshinweise<br>Einleitung<br>Auspacken<br>Testlauf<br>531 Übersicht<br>Beschreibung<br>Anwendung als Partikelzähler<br>Anwendung als Massenmonitor<br>Isokinetischer Probennehmer<br>G3120 RH/Temperatursensor<br>G3115 Drucker<br>AEROCET Begriffe<br>Sammelort<br>Sammlung (oder Sammelart)<br>Modus (oder Operationsmodus)<br>Intervall (oder Sammelintervall)<br>Ereignis (oder Sammelereignis)<br>Druckermodus<br>Volumeneinheiten (nur Partikelzähler)<br>Temperatureinheiten<br>Batteriewarnanzeige<br>Benutzerfläche<br>Startanzeige<br>Main Screen<br>Partikelzähleranzeige<br>Hauptmenuanzeige<br>Probennahme Setup Anzeige<br>Datenspeicheranzeige<br>Datenspeicheranzeige<br>Datenspeicheraufrufen<br>Datenausdruck Anzeige<br>Druckerstatus Anzeige<br>Druckerstatus Anzeige<br>Einstellungsanzeige<br>Keitanzeige<br>Speicheranzeige (voll)<br>Ladeanzeige (voll) |

| 6    | Serial Interface                  | 25 |
|------|-----------------------------------|----|
| 7    | Pflegehinweise                    | 26 |
| 7.1  | Serviceintervalle                 | 26 |
| 7.2  | Service Übersicht                 | 26 |
| 7.3  | Batteriepack                      | 27 |
| 7.4  | Null Test                         | 27 |
| 7.5  | Durchflußtest                     | 28 |
| 7.6  | Display Kontrasteinstellung       | 28 |
| 8    | Problembehebung                   | 29 |
| 9    | Technische Daten                  | 30 |
| 10   | Anhang A                          | 31 |
| 10.1 | Partikelreport über G3115 Drucker | 31 |
| 10.2 | Massenreport über G3115 Drucker   | 31 |
| 100  |                                   | 04 |
| 10.3 | Partikeizanier One-line           | 31 |

## 1 1. Sicherheit

#### 1.1 Sicherheitshinweise

Warnung Nichtbeachtung kann zu Schäden am Instrument führen.

Achtung Nichtbeachtung kann zu gesundheitlichen Schäden führen.

# 2 Einleitung

#### 2.2 Auspacken

Überprüfen Sie die Verpackung auf Schäden, benachrichtigen Sie gegebenenfalls den Transporteur. Überprüfen Sie die Vollständigkeit der Lieferung:

- AEROCET 531 Partikelmonitor
- Serielles Anschlußkabel
- Isokinetiksensor mit Schlauch
- Netzteil mit Kabel AC
- Minischraubendreher
- AEROCET 531 Operation manual
- 531 Kalibrierzertifikat
- AEROComm Software Manual
- 2 AEROComm Softwaredisketten

Sollte die Sendung nicht komplett sein, wenden Sie sich an Ihren Lieferanten. Bewahren Sie Karton und Verpackung zur Wiederverwendung auf.

#### 2.2 Testlauf

Der Akkupack wurde im Werk geladen. Das Gerät ist einsatzbereit. Werkseinstellungen:

| Parameter         | Wert             |
|-------------------|------------------|
| Location          | 001              |
| Sample            | COUNTER          |
| Mode              | MANUAL           |
| Printer           | OFF              |
| Volume, COUNTER   | FT3              |
| Temperature Units | ۴                |
| Date/Time         | Pacific Standard |
| Memory            | Cleared          |

Entfernen Sie die rote Abdeckung des Lufteinlasses. Schalten Sie das Instrument ein. Die Einschaltprozedur läuft ab. Sollte dies nicht der Fall sein oder ein langes Audiosignal ertönen, sind die Akkus leer. Lesen Sie in Kapitel 4.93. weiter. Das Hauptdisplay wird angezeigt.

Drücken Sie den Startknopf. Sie hören die Vakuumpumpe anlaufen. Nach einer Minute stoppt die Pumpe und die 0,5µm und 5,0µm Kanäle zeigen die jeweiligen kumulativen Messwerte per Kubikfuß an.

# Ändern Sie die Werkseinstellungen nicht, bevor Sie die Bedienungsanleitung gelesen haben.

Das GT-521 ist überprüft und einsatzbereit. Lesen Sie bitte vorher die gesamte Bedienungsanleitung. Schalten Sie das Gerät nach der Messung aus um Batterieenergie zu sparen.Achten Sie darauf, dass keine Feuchtigkeit in den Lufteinlass dringt. Wird das Gerät im Außenbereich eingesetzt, ist auf einen wasserdichten Schutz zu achten.

# 3 GT-531 Übersicht

#### 3.1 Beschreibung

Der 531 kombiniert zwei Systeme in einem Instrument, einen Partikelzähler und einen Massenmonitor.

Als Partikelzähler liefert der 531 eine Echtzeitanzeige der Partikelanzahl in zwei Größenkanälen auf dem Display. Nach einer Minute Sammelzeit wird die Summe in Partikel per Kubikfuß angezeigt. Es werden Partikel größer 0,5µm und 5,0µm angezeigt.

Als Massenmonitor liefert der 531 die schnelle Anzeige von Partikelmassenkonzentrationen in den üblichen Fraktionen; PM1, PM2.5, PM7, PM10 and TSP. Die 531 Messungen lassen durchaus mit weitaus aufwendigeren Referenzmethoden vergleichen. Der 531 erfaßt die Daten von 8 unterschiedlich großen Partikelfraktionen und leitet daraus die Massenkonzentration der Probe ab.

Der 531 wurde werkseitig mit NIST rückführbaren Polystyrene Latex Partikeln kalibriert. Diese Partikel haben Charakteristiken wie sie normalerweise in Aerosolen gefunden und gesammelt werden. Wird in abweichenden Umgebungen gemessen, kann ein Korrekturfaktor "k-factor" im Gerät hinterlegt werden. Dies geschieht mit Hilfe der AEROComm Software.

Der 531 wurde als kleiner, einfach zu bedienender und robuster Partikelmonitor konstruiert. Der Sensor besteht aus einer Laserdiode, einem effizienten lichtsammelnden elliptischen Spiegel und einer Optik, die ein hohes Konzentrationslimit ermöglicht. Der 531 beinhaltet einen NiCd Batteriepack, Vakuumpumpe, Isokinetischen Probennehmer, Microprocessor-Electronic, Computerinterface und LCD-Display in einem kompakten Gehäuse. Der 531 kann manuell betrieben werden oder automatisch. Manuell betrieben, ist der 531 einfach zu bedienen er verfügt nur über eine START/STOP Taste eine MENU Taste und Pfeiltasten zur Steuerung. Der 531 kann programmiert werden um Proben kontinuierlich zu sammeln und zu speichern. Dazu wird der 531 mit dem Netzteil verbunden. Die gespeicherten Daten können ausgedruckt werden oder über die serielle Schnittstelle gespeichert werden. Daten werden nach Ende des Messzyklus an die serielle Schnittstelle übertragen. Ist der Druckerport auf ON werden die Daten für den Drucker formatiert. Ist der Druckerport auf OFF werden die Daten für den PC formatiert. Am Ende des manuellen Meßzyklus zeigt ein akustisches Signal den Abschluß der Messung an.

Während des Meßzyklus zeigt eine graphische Anzeige auf der obersten Linie den Verlauf der Messung an. Eine Zeitanzeige zeigt die verbleibende Meßzeit in Sekunden an.

#### 3.2 Anwendung als Partikelzähler

- Reinraum Monitoring, Hepafiltertests, FED. STD 209
- Indoor und Outdoor Luftqualitätsstudien
- Lecksuche in Filtersystemen
- Krankenhausüberwachungen
- Kontrolle von Luftreinigungssystemen und Vakuumreinigern
- Filtercheck auf Partikellecks

#### 3.3 Anwendung als Massenmonitor

- Prozesskontrolle in Sägemühlen, etc.
- Minen oder anderen Herstellungsbetrieben
- Indoor und Outdoor Luftqualitätstandards
- Lecksuche

#### 3.4 Isokinetischer Probennehmer

Der Isokinetische Probennehmer wird zusammen mit einem kurzen Tygon Schlauchstück geliefert zum Aufstecken auf den Lufteinlass.

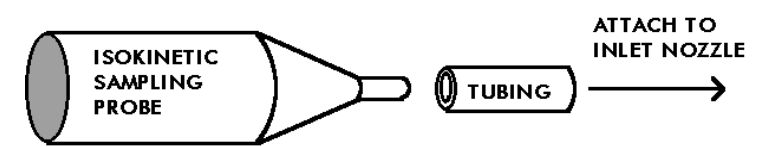

Der Probennehmer verringert Fehler im Zusammenhang mit der Luftströmung und der Aerodynamik kleiner Partikel.

Der Probennehmer wird bei den meisten Anwendungen eingesetzt.

Bei Anwendungen im Innen- und Außenbereich sollte der Probennehmer senkrecht stehen.

Bei Probennahme in einem Luftzug, z.B. in Reinräumen, beim Filterscannen, sollte der Probennehmer parallel im Luftstrom sein.

Die Schlauchlänge kann verändert werden. Eine Verlängerung von mehr als ca. 1 m wird jedoch zum teilweisen Verlust bei der Erfassung größerer Partikel führen. Auch die Durchflußrate wird beeinflusst, eventuell kann die Vakuumpumpe beschädigt werden. Die Höhe der Probennahme beeinflußt die Messergebnisse. Probennahme in Fußhöhe wird höhere Ergebnisse ergeben als die Probennahme in Augenhöhe.

Nicht alle Partikelkonzentrationen sind kontinuierlich. Es kann notwendig sein Messungen über z. B. 24 Stunden direkt auf einem Computer zu speichern.

#### 3.5 G3120 RH/Temperatursensor

Messungen der Relativen Luftfeuchtigkeit und der Temperatur können durch Anbringen des G3120 Sensors zusätzlich erfasst werden.

Die Ergebnisse werden am Display angezeigt, die erfassten Datensätze werden entsprechend ergänzt.

Ein Temperaturalarm kann gesetzt werden, siehe Kapitel 4.8.

#### 3.6 G3115 Drucker

Printausdrucke können durch Anschluß des G3115 Druckers erstellt werden. Der tragbare Drucker verfügt über eine interne Batterie und ein Netzteil.

# 4 AEROCET Begriffe

AEROCET 531 Begriffsdefinitionen.

#### 4.1 Sammelort

Jeder Messung kann ein Sammelort zugeteilt werden. Eine Nummer kann von 001 bis 999 vergeben werden. Die Vergabe von Location Nummern ist vor Sammelbeginn erforderlich. Location Nummern erleichtern das Suchen von Datensätzen in den gespeicherten Daten.

#### 4.2 Sammlung (oder Sammelart)

Wechsel zwischen Partikelzählung oder Massenbestimmung.. COUNTER Sammelart in zwei Partikelgrößen-Kanälen—0.5µm und 5.0µm. MASS Sammelart in fünf Partikelgrößen—PM1, PM2.5, PM7, PM10 und TSP.

#### 4.3 Modus (oder Operationsmodus)

Manueller oder Automatischer Modus MANUAL oder AUTO.

Bei MANUAL wird das Gerät mit der START Taste eingeschalten und stopt nach einer Messung.

Bei AUTO wird das Gerät mit der START Taste eingeschalten und führt kontinuierlich Messungen durch bis es mit der STOP Taste wieder ausgeschaltet wird.

#### 4.4 Intervall (oder Sammelintervall)

Partikelzählmodus = 1 Minute Meßzeit im COUNTER Modus.

 $Massenmonitormodus \ 2 \ Minuten \ Meßzeit \ im \ {\tt MASS} \ Modus.$ 

#### 4.5 Ereignis (oder Sammelereignis)

Ein komplettes Meßintervall wird als Ereignis bezeichnet. Der 531 Datenspeicher kann bis zu 3520 Ereignisse speichern.

#### 4.6 Druckermodus

Am Ende der Messung werden die Daten an die serielle Schnittstelle geschickt. Mit dem gelieferten Kabel kann ein Drucker oder PC angeschlossen werden.

Auf dem optionalen G3115 Drucker (Printer Modus ON) wird ein Bericht des Meßintervalls ausgedruckt. Beispiel s. Anhang A

Ein On-line Report wird auf dem PC gespeichert (Printer Modus OFF). Beispiel s. Anhang A.

Das Instrument muß nicht an Drucker oder PC angeschlossen sein.

#### 4.7 Volumeneinheiten (nur Partikelzähler)

Im COUNTER Modus werden entweder Partikel pro Kubikfuß (FT3) oder per Liter (LITERS) angezeigt. Im MASS Modus ist das Volumen immer Kubikmeter.

#### 4.8 Temperatureinheiten

Wenn ein G3120 RH/ Temperatursensor mit dem 531 verbunden ist, wird die Umgebungstemperatur entweder in Grad C oder F angezeigt.

#### 4.9 Batterie Warnanzeige

Wenn die Spannung der internen Batterie unter 5.80 volts DC, wird (Low Battery!) angezeigt. Sinkt die Spannung unter 5.50 Volt erscheint Charge battery!

#### 5 Benutzerfläche

Der AEROCET 531 ist sehr bedienerfreundlich. Dieses Kapitel beschreibt die Anwendung.

#### 5.1 Startanzeige

Beim Einschalten wird die Startanzeige für 3 Sekunden eingeblendet. Sie zeigt Produktname und Firmware Version an.

#### 5.2 Main Screen

Es gibt zwei Main Screen, für—COUNTER oder MASS, Partikelzähler oder Massenmonitor

#### 5.2.1 Partikelzähler Hauptanzeige

Diese Anzeige zeigt das Ergebnis eines Ereignisses im COUNTER Modus.

| 1 | 14 <i>-1</i> | APR ( | )9:04 | 1:51 |
|---|--------------|-------|-------|------|
| ( | 001          | /ft3  | 73F   | 31%  |
| ( | ).5ι         | 1     | 173,  | 060  |
| 5 | 5.Οι         | ı     |       | 710  |

| Linie | Beschreibung                                                                                                    |
|-------|----------------------------------------------------------------------------------------------------|
| 1     | Wenn nicht im Messmodus, wird Datum und Zeit angezeigt.                                                                                   |
|       | Im Messmodus wird eine Graphik und die verbleibende Zeit der Messung angezeigt. Ein komplettes Messintervall beträgt 60 Sekunden.         |
|       | Beim Speicheraufruf werden Datum und Zeit der gespeicherten Messung angezeigt.                                                            |
| 2     | Die Location Nummer wird angezeigt, dann die Volumeneinheit (/ft3 für Partikel pro Kubikfuß oder /l für Partikel pro Liter).              |
|       | Ist der externe RH/Temperatursensor eingesteckt werden die RH u.<br>Temperaturwerte angezeigt.                                            |
| 3     | Diese Linie zeigt den Partikelkanal von 0.5 µm Partikelgröße und die entsprechende Anzahl der gemessenen Partikel in diesem Meßzyklus an. |
| 4     | Diese Linie zeigt den Partikelkanal von 5.0 µm Partikelgröße und die entsprechende Anzahl der gemessenen Partikel in diesem Meßzyklus an. |

| Taste         | Beschreibung                                                                                                    |
|---------------|----------------------------------------------------------------------------------------------------|
| START<br>STOP | Drücken um einen Meßzyklus zu starten oder stoppen.                                                                   |
| MENU          | Drücken um das Menu aufzurufen.                                                                                       |
| ESC           | Im Meßmodus ist diese Taste gesperrt.                                                                                 |
| ENTER         | Diese Taste in Verbindung mit der rechten und linken Pfeiltaste führt durch die im Datespeicher abgelegten Messungen. |
|               | Drücken führt zurück zur aktuellen Messung.                                                                           |
| LEFT          | Um ältere Messungen im Datenspeicher aufzurufen.                                                                      |
| RIGHT         | Um jüngere Messungen im Datenspeicher aufzurufen.                                                                     |

#### 5.2.2 Massenmonitor Hauptanzeige

Diese Anzeige zeigt das Ergebnis eines Ereignisses im MASS Modus.

| 14-APR | 09:16:05  |
|--------|-----------|
| 001 /m | 3 73F 31% |
| PM1    | 0.000 mg  |
| PM2.5  | 0.002 mg  |

| Linie | Beschreibung                                                                                                    |
|-------|----------------------------------------------------------------------------------------------------|
| 1     | Wenn nicht im Messmodus, wird Datum und Zeit angezeigt.                                                                                                    |
|       | Im Messmodus wird eine Graphik und die verbleibende Zeit der Messung angezeigt. Ein komplettes Messintervall beträgt 120 Sekunden.                                                    |
|       | Beim Speicheraufruf werden Datum und Zeit der gespeicherten Messung angezeigt                                                                                                    |
| 2     | Die Location Nummer wird angezeigt, dann die Volumeneinheit für die Massenkonzentration /m.                                                                                           |
|       | Ist der externe RH/Temperatursensor eingesteckt werden die RH u.<br>Temperaturwerte angezeigt.                                                                                        |
| 3     | Diese Linie zeigt die Masse (mg) pro Kubikmeter der entsprechenden PM-Größe an. Mit den senkrechten Pfeiltasten kann durch die Größen gescrollt werden. (PM1, PM2.5, PM7, PM10, TSP). |
| 4     | Diese Linie zeigt die nächste Masse in der entsprechenden PM Größe an.                                                                                                    |

| Taste         | Beschreibung                                                                                                    |
|---------------|----------------------------------------------------------------------------------------------------|
| START<br>STOP | Drücken um einen Messzyklus zu starten oder stoppen.                                                                   |
| MENU<br>ESC   | Drücken um das Menu aufzurufen.                                                                                        |
|               | Im Messmodus ist diese Taste gesperrt.                                                                                 |
| ENTER         | Diese Taste in Verbindung mit der rechten und linken Pfeiltaste führt durch die im Datenspeicher abgelegten Messungen. |
|               | Drücken führt zurück zur aktuellen Messung.                                                                            |
| UP            | Drücken um kleinere PM Größenbereiche aufzurufen.                                                                      |
| DOWN          | Drücken um größere PM Größenbereiche aufzurufen.                                                                       |
| LEFT          | Um ältere Messungen im Datenspeicher aufzurufen.                                                                       |
| RIGHT         | Um jüngere Messungen im Datenspeicher aufzurufen.                                                                      |

#### 5.3 Hauptmenuanzeige

Aus dem Hauptmenu können weitere Untermenus aufgerufen werden. Mit den Pfeiltasten kann durch die Menustruktur gescrollt werden.

| TAKE SAMPLE  |
|--------------|
| SAMPLE SETUP |
| RECALL DATE  |
| PRINT DATA   |

| Untermenu    | Beschreibung                                |
|--------------|---------------------------------------------|
| TAKE SAMPLE  | ENTER drücken für die Hauptanzeige.         |
| SAMPLE SETUP | ENTER drücken für die SAMPLE SETUP Anzeige. |
| RECALL DATE  | ENTER drücken für die RECALL DATE Anzeige.  |
| PRINT DATA   | ENTER drücken für die PRINT DATA Anzeige.   |
| MEMORY       | ENTER drücken für die MEMORY Anzeige.       |
| SETTINGS     | ENTER drücken für die SETTINGS Anzeige.     |
| CLOCK        | ENTER drücken für die CLOCK Anzeige.        |

| Taste         | Bechreibung                                        |
|---------------|----------------------------------------------------|
| START<br>STOP | Aufrufen des Hauptmenus und Starten einer Messung. |
| MENU<br>ESC   | Aufrufen des Hauptmenus.                           |
| ENTER         | Aufrufen der Untermenus.                           |
| UP            | Scrollen der Menus.                                |
| DOWN          | Scrollen der Menus.                                |

#### 5.4 Probennahme Setup Anzeige

Dieses Untermenu erlaubt es das Gerät für eine Meßoperation zu konfigurieren. Identifizierung des Sammelplatzes der Messung, Sammelart und Operationsmodus sind wählbar.

| Location: 001   |
|-----------------|
| Sample: COUNTER |
| Op Mode: MANUAL |
| HoldTime: 001   |

| Linie | Beschreibung                                                                                                    |
|-------|----------------------------------------------------------------------------------------------------|
| 1     | Diese Linie zeigt den Sammelplatz der geplanten Messung an.                                                                             |
|       | Die Reihe geht von 001 bis 999, ein Wert muß eingegeben warden um Datensätze korrekt im Speicher zuzuordnen.                            |
| 2     | Diese Linie zeigt die Sammelart an- COUNTER oder MASS.                                                                                  |
| 3     | Diese Linie zeigt den Operationsmodus an — MANUAL oder AUTO.                                                                            |
|       | Im MANUAL Modus erfolgt eine Messung.                                                                                                   |
|       | Im AUTO Modus werden kontinuierliche Messungen durchgeführt, bis die STOP Taste gedrückt wird.                                          |
| 4     | Diese Linie zeigt die HoldTime Eingabe an -000 bis 999 Minuten.                                                                         |
|       | Im AUTO Modus, ist die Haltezeit die Zeit zwischen zwei Meßzyklen. Ist die Haltezeit größer als 4 Minuten wird die Pumpe ausgeschalten. |

| Taste       | Beschreibung                                                 |
|-------------|--------------------------------------------------------------|
| MENU<br>ESC | Löscht die Auswahl und zeigt das Hauptmenu an.               |
| ENTER       | Speichert die Auswahl und zeigt das Hauptmenu an.            |
| UP          | Vergrößert die Werte eines ausgewählten Eingabefeldes.       |
| DOWN        | Verkleinert die Werte eines ausgewählten Eingabefeldes.      |
| LEFT        | Bewegt den Cursor in das nächste Feld auf der linken Seite.  |
| RIGHT       | Bewegt den Cursor in das nächste Feld auf der rechten Seite. |

#### 5.5 Datenspeicheranzeige

Dieses Menu erlaubt es, frühere Messungen aufzurufen und am Display anzuzeigen. Ist der genaue Zeitpunkt nicht bekannt, kann durch eine geschätzte Zeitangabe einbeliebiger Datensatz aufgerufen werden. durch scrollen mit den UP/DOWN Pfeilen kann der gewünschte Datensatz ausgewählt werden. Mit den LEFT/RIGHT Pfeilen kann von Messung zu Messung gescrollt werden.

Recall Data/Time 20-Apr-01 07:00

| Linie | Beschreibung                                                                                                    |
|-------|----------------------------------------------------------------------------------------------------|
| 2     | Diese Linie zeigt Datum und Uhrzeitauswahl für den Aufruf einer<br>Messung an. Es wird Zeit und Datum der letzten Messung angezeigt. |

| Taste       | Beschreibung                                                                                                    |
|-------------|----------------------------------------------------------------------------------------------------|
| MENU<br>ESC | Drücken löscht die Auswahl und führt zum Hauptmenu zurück.                                                           |
| ENTER       | Drücken speichert die Auswahl, wählt die zeitlich am nächsten gelegene<br>Messung aus und zeigt diese am Display an. |
| UP          | Vergrößert die Werte eines ausgewählten Eingabefeldes.                                                               |
| DOWN        | Verkleinert die Werte eines ausgewählten Eingabefeldes.                                                              |
| LEFT        | Bewegt den Cursor in das nächste Feld auf der linken Seite.                                                          |
| RIGHT       | Bewegt den Cursor in das nächste Feld auf der rechten Seite.                                                         |

#### 5.5.1 Datenspeicher aufrufen

Wenn der gewünschte Datensatz aufgerufen ist kann mit den folgenden Befehlen durch den Speicher gescrollt warden. Massen- oder Zählergebnisse sind nicht getrennt gespeichert.

| Taste       | Beschreibung                                                                                                    |
|-------------|----------------------------------------------------------------------------------------------------|
| MENU<br>ESC | Drücken führt zum Hauptmenu.                                                                                           |
|             | Im Messmodus ist diese Taste gesperrt.                                                                                 |
| ENTER       | Diese Taste in Verbindung mit der rechten und linken Pfeiltaste führt durch die im Datenspeicher abgelegten Messungen. |
|             | Drücken führt zurück zur aktuellen Messung.                                                                            |
| UP          | Drücken um kleinere PM Größenbereiche aufzurufen.                                                                      |
| DOWN        | Drücken um größere PM Größenbereiche aufzurufen.                                                                       |
| LEFT        | Um ältere Messungen im Datenspeicher aufzurufen.                                                                       |
| RIGHT       | Um jüngere Messungen im Datenspeicher aufzurufen.                                                                      |

#### 5.6 Datenausdruck Anzeige

In diesem Untermenu wird ausgewählt, welcher Datensatz ausgedruckt werden soll. Ist der genaue Zeitpunkt nicht bekannt, kann durch eine geschätzte Zeitangabe einbeliebiger Datensatz aufgerufen werden. durch scrollen mit den UP/DOWN Pfeilen kann der gewünschte Datensatz ausgewählt werden.

| Type: COUI | NTER  |
|------------|-------|
| Location:  | 001   |
| 13-Apr-01  | 17:15 |
| 20-Apr-01  | 09:39 |

| Linie | Beschreibung                                                           |
|-------|------------------------------------------------------------------------|
| 1     | Zeigt die möglichen Sammelarten an COUNTER, MASS oder ALL.             |
| 2     | Zeigt die ID-Nummer des Sammelplatzes an.                              |
|       | Die Anzahl geht von 000 bis 999 bei 000 werden alle Plätze ausgewählt. |
| 3     | Zeigt Datum und Uhrzeit der ersten Messung an.                         |
| 4     | Zeigt Datum und Uhrzeit der letzten Messung an.                        |

| Taste       | Beschreibung                                                                                |
|-------------|---------------------------------------------------------------------------------------------|
| MENU<br>ESC | Drücken löscht die Auswahl und führt zum Hauptmenu zurück.                                  |
| ENTER       | Drücken speichert die Auswahl und startet den Druckprozess. Der Druckstatus wird angezeigt. |
| UP          | Vergrößert die Werte eines ausgewählten Eingabefeldes.                                      |
| DOWN        | Verkleinert die Werte eines ausgewählten Eingabefeldes.                                     |
| LEFT        | Bewegt den Cursor in das nächste Feld auf der linken Seite.                                 |
| RIGHT       | Bewegt den Cursor in das nächste Feld auf der rechten Seite.                                |

#### 5.6.1 Druckerstatus Anzeige

| Printing  | Status |
|-----------|--------|
| Scanning. | 116    |
| Printing. | 10     |
| Finished! |        |

| Linie | Beschreibung                                                |
|-------|-------------------------------------------------------------|
| 2     | Zeigt die Anzahl der zum Druck ausgewählten Messungen an.   |
| 3     | Anzeige der bereits gedruckten Datensätze.                  |
| 4     | Finished! wird angezeigt wenn der Druckprozess beendet ist. |

| Taste       | Beschreibung                                             |
|-------------|----------------------------------------------------------|
| MENU<br>ESC | Drücken löscht den Druckauftrag und führt zum Hauptmenu. |

#### 5.7 Speicher Anzeige

Dieses Untermenu erlaubt es, den Datenspeicher des 531 zu löschen. Bis zu 3520 Messungen können gespeichert werden. Ist der Speicher voll, können keine weiteren Messungen gespeichert werden.

| Free:     | 99%     |
|-----------|---------|
| Samples:  | 123     |
| Press ENT | ER to   |
| Clear n   | memory! |

| Linie | Beschreibung                                                 |
|-------|--------------------------------------------------------------|
| 1     | Diese Linie zeigt die freie Speicherkapazität an.            |
| 2     | Diese Linie zeigt die Anzahl der gespeicherten Messungen an. |

| Taste       | Beschreibung                             |
|-------------|------------------------------------------|
| MENU<br>ESC | Drücken führt zum Hauptmenu.             |
| ENTER       | Drücken um den Datenspeicher zu löschen. |

#### 5.8 Einstellungsanzeige

Das Untermenu ermöglicht die Einstellung von Volumen- und Temperatureinheiten und den Druckermodus.

| Counter        |   |  |
|----------------|---|--|
| Volume: FT     | 3 |  |
| Temperature: F |   |  |
| Printer: OFF   |   |  |

| Linie | Beschreibung                                                            |  |
|-------|-------------------------------------------------------------------------|--|
| 2     | Zeigt die Partikelzähler Volumeneinheit — FT3 oder LITER an.            |  |
|       | (FT3 (/ft3) für Partikel pro Kubikfuß und (/1) für Partikel pro Liter). |  |
| 3     | Zeigt die Temperatureinheit an — F oder C.                              |  |
| 4     | Zeigt die Printer Modus Einstellung an —OFF oder ON.                    |  |
|       | Im ON Modus wird der Drucker G3115 angesteuert.                         |  |
|       | Im OFF Modus wird ein one line Report erstellt                          |  |
|       | Anhang A zeigt Beispiele.                                               |  |

| Taste       | Beschreibung                                                 |
|-------------|--------------------------------------------------------------|
| MENU<br>ESC | Drücken löscht die Einstellungen und führt zum Hauptmenu.    |
| ENTER       | Speichert die Einstellungen und führt zum Hauptmenu.         |
| UP          | Vergrößert die Werte eines ausgewählten Eingabefeldes.       |
| DOWN        | Verkleinert die Werte eines ausgewählten Eingabefeldes.      |
| LEFT        | Bewegt den Cursor in das nächste Feld auf der linken Seite.  |
| RIGHT       | Bewegt den Cursor in das nächste Feld auf der rechten Seite. |

#### 5.8.1 Zeitanzeige

In diesem Untermenu werden Datum und Uhrzeit eingestellt.

```
Set Clock
Date:14-APR-2001
Time:09:46:03
```

| Linie | Beschreibung                      |
|-------|-----------------------------------|
| 2     | Diese Linie zeigt das Datum an.   |
| 3     | Diese Linie zeigt die Uhrzeit an. |

| Taste       | Beschreibung                                                 |
|-------------|--------------------------------------------------------------|
| MENU<br>ESC | Drücken löscht die Eingabe und führt zum Hauptmenu.          |
| ENTER       | Drücken ermöglicht das Einstellen der Uhrzeit.               |
| UP          | Vergrößert die Werte eines ausgewählten Eingabefeldes.       |
| DOWN        | Verkleinert die Werte eines ausgewählten Eingabefeldes.      |
| LEFT        | Bewegt den Cursor in das nächste Feld auf der linken Seite.  |
| RIGHT       | Bewegt den Cursor in das nächste Feld auf der rechten Seite. |

#### 5.9 Speicheranzeige (voll)

Die Anzeige bedeutet, dass der Datenspeicher mit 3520 Datensätzen voll ist.

```
Memory Full!
Press ENTER to
continue...
or ESC to cancel
```

ESC drücken um das Hauptmenu aufzurufen.

ENTER drücken ruft folgende Anzeige auf:

```
Memory Full!
Contents:
to Printer
```

Treffen sie mit den UP/DOWN Pfeiltasten eine Auswahl Contents entweder to PRINTER (drucken), to PC (speichern), oder DELETE (löschen).

ESC drücken um die Auswahl zu löschen und zum Hauptmenu zurückzukehren.

Ist die Auswahl: to PRINTER dann ENTER drücken, die Datenausdruck Anzeige wird aufgerufen.

Ist die Auswahl: DELETE dann ENTER drücken Die Speicheranzeige wird aufgerufen.

Ist die Auswahl: to PC dann ENTER drücken, folgende Anzeige erscheint:

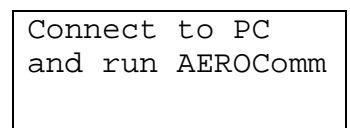

#### 5.10 Batterieladeanzeige

Fällt die Batteriespannung unter 5.50 Volt, erscheint folgende Anzeige. Alle Tasten sind gesperrt. Die Anzeige verschwindet, wenn die Spannung wieder über 5.80 Volt steigt.

```
>>> Warning <<<
Charge battery!!
Battery: 5.48 V</pre>
```

#### 6 Serielle Schnittstelle

Die serielle Schnittstelle des GT-521 ist ein Standard 9-poliger Sub-D-Stecker auf der rechten Seite des Instrumentes. Zur Verbindung wird ein konfiguriertes serielles Kabel (Bestell Nr. 3228) benötigt.

*Warnung:* Die Verwendung eines Standardkabels kann zur Beschädigung des Instrumentes führen.

Beschreibung des DB-9 Steckers:

| Pin | Function       | Comm. Type    |
|-----|----------------|---------------|
| 1   | Chassis Ground |               |
| 2   | ТХ             | RS232         |
| 3   | RX             | RS232         |
| 4   | DTR            | RS232         |
| 5   | Ground         | RS232 & RS485 |
| 6   | A OUT 1        | DAC           |
| 7   | A OUT 2        | DAC           |
| 8   | A              | RS485         |
| 9   | В              | RS485         |

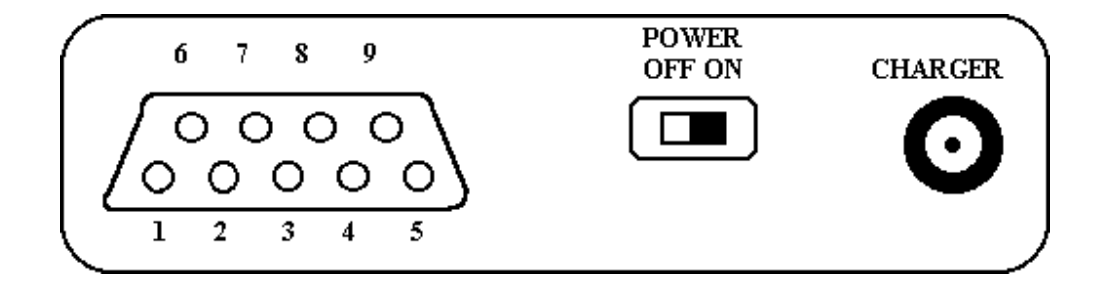

### 7 Pflegehinweise

#### 7.1 Serviceintervalle

**Achtung:** Im Gerät befinden sich keine zu wartende Teile. Wird das Instrument von nicht autorisierten Personen geöffnet verfällt die Garantie. Öffnen des Instruments kann zu Gesundheitsschäden führen

Service und Kalibrierung darf nur von ausgebildetem Fachpersonal durchgeführt werden. Wenden Sie sich an:

#### CCS Meßgeräte Vertriebs-GmbH Contamination Control Systems Burghalde 13 – D-72218 Wildberg-Sulz Telefon +49 7054 92 96-0 Telefax +49 7054 92 96 20 eMail: info@ccs-wildberg.de www.ccs-wildberg.de

#### 7.2 Serviceübersicht

| Service            | Frequenz    | Ausführung |
|--------------------|-------------|------------|
| Nullfiltertest     | wöchentlich | Anwender   |
| Durchflußtest      | monatlich   | Anwender   |
| Filter ersetzen    | jährlich    | Service    |
| Pumpe wechseln     | jährlich    | Service    |
| Batterie wechseln  | jährlich    | Service    |
| Sensor kalibrieren | jährlich    | Service    |

#### 7.3 Batteriepack

*Warnung:* Der Akkusatz darf nicht vom Anwender gewechselt werden. Flasche Akkusätze können das Instrument zerstören. Akkus dürfen nur von autorisierten Fachkräften gewechselt werden.

Wenn der Akkusatz leer ist wird ein Audiosignal ausgelöst. Ein anderes Kennzeichen ist, dass die Pumpe nicht anläuft, wenn START gedrückt wird.

Am GT-531 kann die Batteriespannung nicht überprüft werden.

Um die Batterie zu laden, verbinden Sie das Netzteil mit einer Stromquelle (100-240 V, 50-60Hz) und das Netzteil mit dem Instrument. Zum Aufladen vollständig entleerter Batterien werden ca. 15 Stunden benötigt.

Mit vollständig geladenen Batterien können ca. 5 Stunden im Dauerbetrieb gemessen werden. Im Handbetrieb sollten 8 Stunden möglich sein.

Wird das Instrument täglich eingesetzt, sollte es über Nacht aufgeladen werden. Längere Ladezeiten schaden der Batterie nicht.

Falls eine Steckdose verfügbar ist, sollte das Instrument ans Netz angeschlossen werden.

Wird der GT-531 längere Zeit nicht benützt, sollten die Batterien vorher aufgeladen werden. Werden entleerte Ni-MH Batterien längere Zeit aufbewahrt, verlieren sie an Leistungsfähigkeit.

#### 7.4 Nulltest

MetOne Instruments empfiehlt das regelmäßige Durchführen eines Nullfiltertests. Fehlmessungen durch Lecks oder Verschmutzungen werden so vermieden.

- 1. Stecken Sie den Nullfilter (Teilenummer 580294) auf den GT-531 Lufteinlass. Der Filter muß groß genug sein um genügend Volumen für die Pumpe passieren zu lassen. Der Nullfilter ist im Lieferumfang enthalten.
- 2. Wählen Sie den Massenmodus. und messen für ca. 4 Minuten Messzeit
- 3. Da die angesaugte Luft nun nahezu partikelfrei ist, sollten keine Messwerte angezeigt werden.
- 4. Wählen Sie den PM 1 Kanal, das Messergebnis sollte 0 sein.
- 5. Ist das Ergebnis größer ist der Filter defekt oder es besteht ein Leck im Gerät. Im Falle eines Leckes schicken Sie das Gerät an den Service

#### 7.5 Flow Rate Test

Der Durchflußtest ist einfach, es wird jedoch ein Flowmeter mit einer Genauigkeit von +/- 3% bei 0,1 cfm benötigt. Am besten eignet sich ein Ball-Flowmeter.

- Als Zubehör (Art.Nr. 9801) ist ein Flowmeter auf Anfrage lieferbar.
  - 1. Verbinden Sie das Flowmeter mit dem Lufteinlass des GT-531. Am besten geeignet ist ein Tygon-Schlauchstück 1/8" Innendurchmesser
  - 2. Schalten Sie den GT-531ein und überprüfen Sie den Durchfluß am Flowmeter. Der Durchfluß sollte 0,1 cfm (2,83 L) +/- 5% betragen.
  - 3. Der Durchfluß kann mit dem kleinen Schraubendreher an der unteren Schraube an der linken Gehäuseseite justiert werden. Im Uhrzeigersinn wird der Durchfluß erhöht, gegen den Uhrzeigersinn wird der Durchfluß verringert.

#### 7.6 Display Kontrasteinstellung

Der Kontrast des LCD Displays kann ebenfalls mit dem mitgelieferten Schraubendreher an der Seite des Gehäuses eingestellt werden.

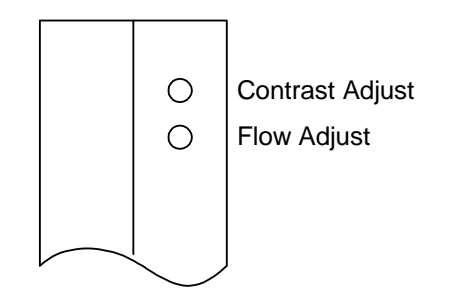

# 8 Problembehebung

**Achtung:** Im Gerät befinden sich keine zu wartende Teile. Wird das Instrument von nicht autorisierten Personen geöffnet verfällt die Garantie. Öffnen des Instruments kann zu Gesundheitsschäden führen

Service und Reparatur darf nur von ausgebildetem Fachpersonal durchgeführt werden.

| Auswirkung                             | Möglicher Fehler                            | Fehlerbehebung                                           |
|----------------------------------------|---------------------------------------------|----------------------------------------------------------|
| Schaltet nicht ein, kein               | Batterie leer                               | Batterie 10 Stunden laden                                |
| Display                                | Defekte Batterie                            | Gerät zurücksenden                                       |
| Schaltet ein, Pumpe                    | Batterie leer                               | Batterie 10 Stunden laden                                |
| läuft nicht an                         | Defekte Pumpe                               | Gerät zurücksenden                                       |
| Tastenfeld funktioniert                | Gelöste Verbindung,                         | Gerät zurücksenden                                       |
| nicht                                  | defektes Element                            |                                                          |
| Messergebnis = 0 nach                  | Pumpe ohne Funktion                         | Gerät zurücksenden                                       |
| Messung                                | Laserdiode defekt                           | Gerät zurücksenden                                       |
| Niedrigeres<br>Messergebnis als üblich | Niedriger Durchfluß<br>Laserdiode blockiert | Durchfluß prüfen<br>Vorsichtig mit Druckluft<br>reinigen |
|                                        | Sensoroptik kontaminiert                    | Gerät zurücksenden                                       |
| Höheres Messergebnis                   | Leck am Sensor                              | Gerät zurücksenden                                       |
| als üblich                             | Grundrauschen erhöht                        | Gerät zurücksenden                                       |
| Batterien entladen sich                | Defekter oder alter<br>Akkupack             | Gerät zurücksenden                                       |
|                                        | Netzkabel defekt                            | Mit Ohmmeter prüfen                                      |
|                                        | Defektes Netzteil                           | Neuteil bestellen                                        |

# 9 Technische Daten

| Messprinzip                  | Partikelzähler, Lichtstreuung                                                                                                    |
|------------------------------|----------------------------------------------------------------------------------------------------|
| Lichtquelle                  | Laser Diode, 5 mW, 780 nm                                                                                                    |
| Meßbereiche (Zähler)         | 2 Kanäle: 0.5 µm und größer, und                                                                                                    |
|                              | 0.5 μm und größer                                                                                                    |
| Meßbereiche (Masse)          | PM1, PM2.5, PM7, PM10, TSP Konzentration                                                                                                    |
| Genauigkeit                  | ±10%,zum Kalibrieraerosol                                                                                                    |
| Empfindlichkeit (Zähler)     | 0.5 μm                                                                                                    |
| Empfindlichkeit (Masse)      | 0.1 Mikrogramm                                                                                                    |
| Konzentrationslimit (Zähler) | 2,500,000 Partikel/Kubikfuß (0.5 μm)                                                                                                    |
| Konzentrationslimit (Masse)  | 1 milligram @ PM10                                                                                                    |
| Measurement time             | 2 minutes in mass mode                                                                                                    |
|                              | 1 minute in counter mode                                                                                                    |
| Durchflußrate                | 0.1 cfm, 2.831 lpm                                                                                                    |
| Display                      | 16-stellig LCD                                                                                                    |
| Kommunikation. Output        | RS232, Nullmodem                                                                                                    |
| Stromversorgung              | 6 V NiCd Akkupack                                                                                                    |
| Ladegerät                    | AC zu DC Modul, 9 V, 2200 mA.                                                                                                    |
| Arbeitstemperatur            | 0 bis 50 ℃                                                                                                    |
| Lagertemperatur              | -20 °C bis +60 °C                                                                                                    |
| Größe                        | L 16.5 cm x H 5.3 cm x B 10.2 cm                                                                                                    |
| Gewicht                      | 0.737 kg                                                                                                    |
| Lieferumfang                 | Operation Manual, serielles Kabel, Netzteil mit<br>Netzkabel, Isokinetik Sensor, Schraubendreher,<br>AEROComm Software, Nullfilter, Zertifikat |
| Optionales Zubehör           | Nulltest Filter (Met One Part Number 580294)                                                                                                   |
|                              | G3120 RH/Temperatursensor                                                                                                    |
|                              | G3115 Drucker                                                                                                    |

#### 10 Anhang A

Nachfolgend Beispiele für G3115 Ausdrucke und Computer One-line Reporte.

From the Sample Setup screen set the Printer to ON for Printer reports and to OFF for Computer One-line style reports

#### **10.1 Partikelzähler Report G3115 Ausdruck**

```
20-APR-2001 12:52:46
001 24C 40%
0.5u 333,420 /ft3
5.0u 590 /ft3
```

#### 10.2 Massen Report G3115 Ausdruck

| 20-APR- | 2001  | 12:56:37 |
|---------|-------|----------|
| 001     | 24C 4 | 10%      |
| PM1     | .001  | mg/m3    |
| PM2.5   | .005  | mg/m3    |
| PM7     | .010  | mg/m3    |
| PM10    | .012  | mg/m3    |
| TSP     | .015  | mg/m3    |

#### 10.3 Partikelzähler One-line Report

| 01, 13:12:38 |                                                                                             |                                                                                                    |                                                                                                    |
|--------------|---------------------------------------------------------------------------------------------|----------------------------------------------------------------------------------------------------|----------------------------------------------------------------------------------------------------|
| 001          |                                                                                             |                                                                                                    |                                                                                                    |
| /ft3         |                                                                                             |                                                                                                    |                                                                                                    |
| 0.5u,        | 5.0u,                                                                                       | AT(C),                                                                                                    | RH(%)                                                                                                    |
| 267070,      | 610,                                                                                        | 24,                                                                                                    | 38                                                                                                    |
| 257280,      | 380,                                                                                        | 24,                                                                                                    | 38                                                                                                    |
| 250800,      | 660,                                                                                        | 25,                                                                                                    | 38                                                                                                    |
| 254680,      | 520,                                                                                        | 25,                                                                                                    | 38                                                                                                    |
| 253620,      | 540,                                                                                        | 25,                                                                                                    | 38                                                                                                    |
|              | 01, 13:12:38<br>001<br>/ft3<br>0.5u,<br>267070,<br>257280,<br>250800,<br>254680,<br>253620, | D1, 13:12:38<br>001<br>/ft3<br>0.5u, 5.0u,<br>267070, 610,<br>257280, 380,<br>250800, 660,<br>254680, 520,<br>253620, 540, | D1, 13:12:38<br>001<br>/ft3<br>0.5u, 5.0u, AT(C),<br>267070, 610, 24,<br>257280, 380, 24,<br>250800, 660, 25,<br>254680, 520, 25,<br>253620, 540, 25, |

#### **10.4 Massen One-line Report**

| 20-APR-2001, 12:57:30 |       |        |       |       |       |        |       |
|-----------------------|-------|--------|-------|-------|-------|--------|-------|
| Location, 001         |       |        |       |       |       |        |       |
| Time,                 | PM1,  | PM2.5, | PM7,  | PM10, | TSP,  | AT(C), | RH(%) |
| 12:59:32,             | .001, | .005,  | .009, | .011, | .013, | 24,    | 39    |
| 13:01:32,             | .001, | .004,  | .011, | .014, | .022, | 24,    | 39    |
| 13:03:32,             | .001, | .004,  | .011, | .014, | .018, | 24,    | 39    |
| 13:05:32,             | .001, | .004,  | .009, | .010, | .013, | 24,    | 39    |
| 13:07:32,             | .001, | .004,  | .007, | .009, | .015, | 24,    | 40    |
| 13:09:32,             | .001, | .004,  | .010, | .012, | .016, | 24,    | 39    |

# CE Declaration of Conformity CE

Manufacturers Name: Met One Instruments, Inc.

| Manufacturer's Address: | Met One Instruments, Inc. |
|-------------------------|---------------------------|
|                         | 1600 NW Washington Blvd   |
|                         | Grants Pass, Oregon 97526 |
|                         | United States of America  |
|                         | Phone: 541-471-7111       |
|                         | FAX: 541-471-7116         |
|                         | E-Mail: metone@metone.com |

Declares, that the product(s):

Product Names: Particulate Monitor, Aerosol Mass Monitor, Particle Counter

 
 Model Numbers:
 GT-321, GT-321-1, GT-331, GT-521, AEROCET-531

Product Options: All

Are in compliance with the following documents:

EMC:

Emissions: CISPR 11:1990 / EN 61326-1

Immunity: EN50082-1 / EN 61326-1

LAR

Tom Pottberg President January 26, 1999

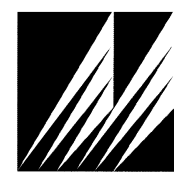

Met One Instruments, Inc 1600 NW Washington Blvd. Grants Pass, Oregon 97526 Telephone 541-471-7111 Facsimile 541-541-7116 Regionaler Service: **CCS Messgeräte Vertriebs-GmbH** Burghalde 13 72218 Wildberg-Sulz Tel: 07054 93 22-0 Fax: 07054 93 22-20 mail: info@ccs-wildberg.de

AEROCET 531 OperationAEROCET-531-deu-Bedienungsanleitung Rev C1.doc